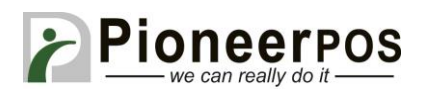

# Software (or Reseller) Name: **Future POS (Future POS)**

| Hardware Type     | Compatible Model         | Driver       | PioneerPOS    |
|-------------------|--------------------------|--------------|---------------|
|                   | (min. requirements)      |              | Suggested PN  |
| All-in-one        | 15" LCD display,         | Not required | M-Line:       |
|                   | AtomDC 2.13GHz, 2GB      |              | GM25YR000911  |
|                   | memory, built-in printer |              |               |
|                   | (USB), card reader track |              | S-Sline:      |
|                   | 1, 2.                    |              | GM25YR000918  |
| Printer           | S-Line Printer (Serial)  | Not required | 46B-TPA-EP01S |
|                   | ST-EP4 Printer (Serial)  | -            | C31CB10722    |
|                   |                          |              |               |
| Card Reader       | USB                      | Not required | 46B-U32000    |
|                   | KBD wedge                | -            | 46B-D21000    |
|                   |                          |              |               |
| Customer Display/ | PD3000                   | Not required | 46B-RCRJ-PD3  |
| Pole Display/     |                          | -            |               |
| Line Display      |                          |              |               |
|                   |                          |              |               |
| Cash drawer       | Any Serial Interface     | Not required | N/A           |
|                   | Drawer                   |              |               |

#### **Before you get started:**

- 1. Make sure the generic printer is deleted from the printer folder
- 2. Default password is 1
- 3. Change the computer name to: Focus

### Printer Setup (S-Line or ST-EP4 Serial)

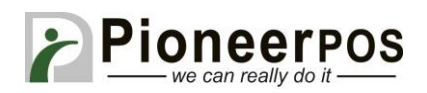

#### 1. Login to "tool" using password

| OCUS Version 32.19<br>Focus POS Systems Inc.<br>Haft (C) 7093 2008 Focus POS Systems Inc.                                                                                                    | 7:04 pm                                        | Access: (Office Software)         |
|----------------------------------------------------------------------------------------------------|------------------------------------------------|-----------------------------------|
| Processory<br>Provides and analysis of a strategy of a strategy of a strat | Access Code                                    | *   1 2 3   4 5 6   7 8 9   C 0 < |
| n: Focus Serial #: No Hardware Key                                                                                                    | Business Date: 03/13/2009 8/30/2013 7:04:00 PM |                                   |

### 2. Click on Printers and select Remotes

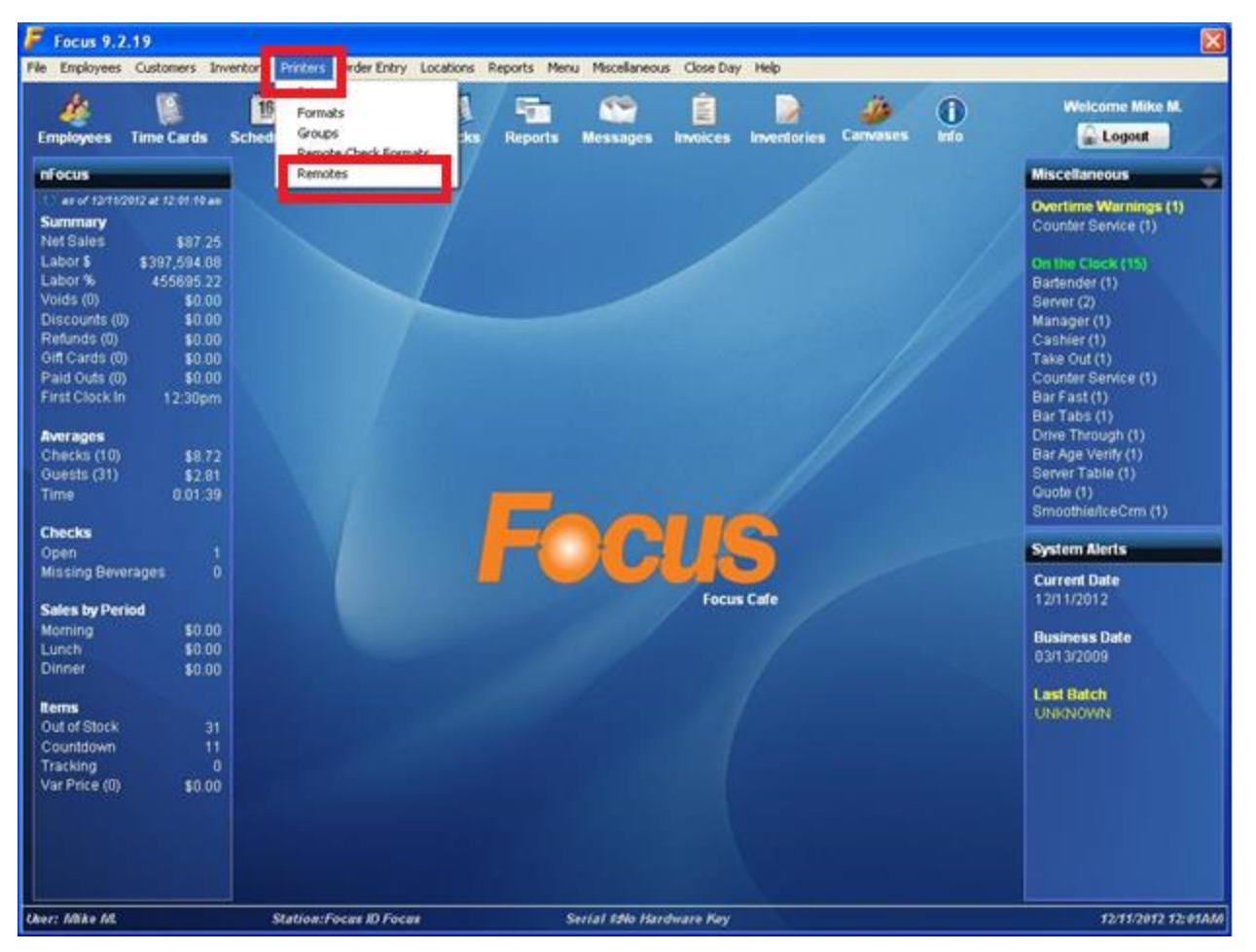

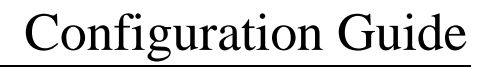

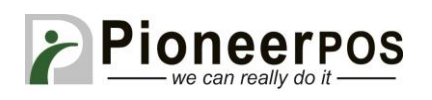

 Set Remote Printers setting Station: Focus Driver: Epson T88 Port: COM1 Baud: (ST-EP4 38400 – S-Line 9600)

Note: Make srue the printer (S-Line or ST-EP4) is connected to COM1 port.

| koyees Time Cards                   | Schedules Blackbor                                                                                                    | rds Che | ks Reports                              | Messager | E<br>Invoices | inventories Carva |        | Welcome Mike M                         |
|-------------------------------------|----------------------------------------------------------------------------------------------------|---------|-----------------------------------------|----------|---------------|-------------------|--------|----------------------------------------|
| cus                                 |                                                                                                    |         |                                         |          |               |                   |        | Miscellaneous                          |
| e of 09/39/2013 at 7,05:34 pa       | Remote Printers                                                                                                    |         |                                         |          |               |                   |        | Overtime Warnings (1                   |
| Sales \$75.00                       |                                                                                                    |         | 000000000000000000000000000000000000000 |          |               |                   | 8502   | Contrat service (1)                    |
| or \$ \$473,976.51                  | Remote Printers                                                                                                    |         | ame<br>lot kitchan                      | _        | order Type    | Remote Check Fo   | emat   | On the Clock (15)                      |
| is (0) \$0.00                       | Bar Prep                                                                                                    |         | IN FAUTER                               | _        | Dine In       | Hot               | -      | Server (2)                             |
| counts (0) \$0.00                   | Cold Kitchen                                                                                                    | S       | tation                                  |          | To Go         | To Go             | •      | Manager (1)                            |
| ands (0) \$0.00<br>Cards (0) \$0.00 | Delivery                                                                                                    |         | ucus                                    |          | Delivery      | Delivery Check    |        | Cashier (1)<br>Take Out (1)            |
| l Outs (0) \$0.00                   | Ехро                                                                                                    | D       | river<br>Encon TRR                      | -        | Centery       | Demety check      |        | Counter Service (1)                    |
| Clock In 12:30pm                    |                                                                                                    |         | -9-001 100                              | -        | Bar           | Hot               | -      | Bar Fast (1)<br>Bar Taba (1)           |
| ages                                | 7                                                                                                    | P       | ort<br>COM1                             |          | Drive Through | Hot               | -      | Drive Through (1)                      |
| cko (4) \$18.75                     | 0                                                                                                    |         |                                         | -        | Quote         | Hot               | -      | Bar Age Verify (1)<br>Second Table (1) |
| e 1:35:32                           | 10                                                                                                    | 2       | Address                                 | _        |               | Heat              |        | Quote (1)                              |
|                                     | 11                                                                                                    | -       | and                                     |          |               | 1994              |        | SmoothieliceCrm (1)                    |
| n 2                                 | 12                                                                                                    |         | 9600                                    | -        | 8             | Hot               | -      | System Alerts                          |
| ling Beverages 0                    | 13                                                                                                    |         | action Drinter                          |          | 9             | Hot               | -      | Current Date                           |
| er bu Deriod                        | 14                                                                                                    | i.      | None>                                   | -        | 10            | Hot               | *      | 08/30/2013                             |
| ning \$0.00                         | 10                                                                                                    |         |                                         | _        |               | line .            |        | Business Date                          |
| ch \$0.00                           | 17                                                                                                    |         | Options                                 |          | 11            | Hot               | -      | 03/13/2009                             |
| ver. \$75.00                        | 18                                                                                                    | ~       | Use Local Pr                            | Inter    | 12            | Hot               |        | 1 and Distan                           |
|                                     |                                                                                                    |         |                                         |          | and sold      | 1                 |        | UNKNOWN                                |
| of Stock 31<br>Intdown 11           | and the second second sec |         |                                         |          | Close         | e Save            | X Qanc | et                                     |
| king 0                              |                                                                                                    |         |                                         |          |               |                   |        |                                        |
| Price (0) \$0.00                    |                                                                                                    |         |                                         |          |               |                   |        |                                        |
|                                     |                                                                                                    |         |                                         |          |               |                   |        |                                        |
|                                     |                                                                                                    |         |                                         |          |               |                   |        |                                        |

4. Repeat these steps for Bar Prep, Cold Kitchen, Dellivery, and Expo

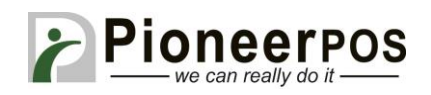

#### 5. Go to "Location" $\rightarrow$ Stations

| file Employee   | s Customers       | Inventory       | Printers Order Entry | Locations | Reports       | Menu | Miscellaneous | Close Day   | Help   |
|-----------------|-------------------|-----------------|----------------------|-----------|---------------|------|---------------|-------------|--------|
| Employees       | Time Cards        | 15<br>Schedules | Blackboards C        | Locat     | ions<br>Conte | _    | E<br>Invoices | Inventories | Canvas |
| nFocus          |                   |                 |                      | 3.510     | 115           | _    |               |             |        |
| ( as of 04/03/2 | 015 at 2.46 08 pm |                 |                      |           |               |      |               |             |        |
| Summary         |                   |                 |                      |           |               |      |               |             |        |
| Net Sales       | \$8.75            |                 |                      |           |               |      |               |             |        |
| Labor %         | 50.00             |                 |                      |           |               |      |               |             |        |
| Voids (0)       | \$0.00            |                 |                      |           |               |      |               |             |        |
| Discounts (0)   | \$0.00            |                 |                      |           |               |      |               |             |        |
| Refunds (0)     | \$0.00            |                 |                      |           |               |      |               |             |        |
| Gift Cards (0)  | \$0.00            |                 |                      |           |               |      |               |             |        |
| Paid Outs (0)   | \$0.00            |                 |                      |           |               |      |               |             |        |
| First Clock In  | Unknown           |                 |                      |           |               |      |               |             |        |
| Averages        |                   |                 |                      |           |               |      |               |             |        |
| Checks (3)      | \$2.92            |                 |                      |           |               |      |               |             |        |
| Cupete (12)     | 20.77             |                 |                      |           |               |      |               |             |        |

- 6. On the Stations tab, change Computer Names to Focus
- 7. Make sure the printer is connected to COM1. Then, set printer settings to: **Port: COM1**

Driver: Epson T88 Station: Focus

8. Repeat the same for Backup, Cashier, Bar, and Delivery Station

| Stations              |                     |                   |               |               |            | <u> </u>   | ×                                                                                                    |
|-----------------------|---------------------|-------------------|---------------|---------------|------------|------------|----------------------------------------------------------------------------------------------------|
| Stations Devices Info | rmation             |                   |               |               |            |            |                                                                                                    |
| Stations              | Name                | Computer Name     | Working Di    | rectory       | -          |            | Welcome Mike M.                                                                                                  |
| Focus                 | Focus               | Focus             | C:\Focus\li   | nages\        |            |            | Logout                                                                                                    |
| Backup                | Location            | Messages          | _             |               |            |            | Miscellaneous                                                                                                    |
| Cashier               | Restaurant 👻        | Normal            |               |               |            |            | O and in a literation of the                                                                                     |
| Bar                   | Printers            |                   |               |               |            |            | Counter Service (1)                                                                                              |
| Delivery              | Port                | Driver            | Statio        | n             |            |            | and the second second second second second second second second second second second second second second second |
| 7                     | Check COM1          | Epson T88         | ▼ Foct        | IS            | •          |            | On the Clock (15)                                                                                                |
| 8                     | Report LPT1         | ✓ HP Jet/PCL      | - Focu        | s             | -          |            | Server (2)                                                                                                    |
| 9                     | Credit LPT1         | Encon T99         |               | 116           |            |            | Manager (1)                                                                                                    |
| 10                    |                     | Ebsou 199         | - Baci        | up            | <b>_</b>   |            | Cashier (1)                                                                                                    |
| 11                    | Dienlay Blackhoarde |                   |               |               |            |            | Counter Service (1)                                                                                              |
| 12                    | Elevel 1 Elevel 1   | B 🗆 Display Event | Blackhoards   |               |            |            | Bar Fast (1)                                                                                                    |
| 13                    | V Level 2 V Level   | 7                 | Diatriactardo |               |            |            | Bar Tabs (1)                                                                                                    |
| 14                    | V Level 3 V Level   | 1                 |               |               |            |            | Drive Through (1)<br>Par Age Verify (1)                                                                          |
| 15                    | ✓ Level 4 ✓ Level ! | 3                 |               |               |            |            | Server Table (1)                                                                                                 |
| 16                    | V Level 5 V Level   | 10                |               |               |            |            | Quote (1)                                                                                                    |
| 17                    |                     |                   |               |               |            |            | Smoothie/IceCrm (1)                                                                                              |
| 18                    | Restart Options     |                   |               |               |            |            | System Alerts                                                                                                    |
| 19                    | Action              | Т                 | me Da         | у             |            |            | Course of Darks                                                                                                  |
| 20                    | C None C Stat       | on 🖲 Focus        | : <           | lone>         | -          |            | 08/30/2013                                                                                                    |
| 21                    |                     |                   |               |               |            |            |                                                                                                    |
|                       |                     |                   |               |               |            |            | Business Date                                                                                                    |
|                       |                     |                   |               |               | Close Save | Cancel     | 03/13/2009                                                                                                    |
|                       |                     |                   |               |               |            |            | Last Batch                                                                                                    |
| Out of Stock          | 24                  |                   |               |               | Class Sa   | a 💙 Cancal | UNKNOWN                                                                                                    |
| Countdown             | 11                  |                   |               |               |            |            |                                                                                                    |
| Tracking              |                     |                   |               |               |            |            |                                                                                                    |
| Var Price (0) \$0     | ).00                |                   |               |               |            |            |                                                                                                    |
|                       |                     |                   |               |               |            |            |                                                                                                    |
|                       |                     |                   |               |               |            |            |                                                                                                    |
|                       |                     |                   |               |               |            |            |                                                                                                    |
|                       |                     |                   |               |               |            |            |                                                                                                    |
| ser: Mike M.          | Station:Focus IL    | Focus             | Serial #:     | Vo Hardware I | Key        |            | 08/30/2013 07:06PA                                                                                               |

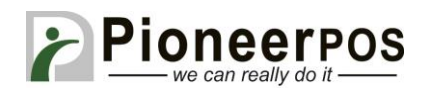

# **Cash Drawer and Customer Display Setup**

- 1. Go to **Locations** -> **Stations**
- 2. Go to the **Devices** tab

| Cashdrawer             | Rear / Customer Display      |
|------------------------|------------------------------|
| Set Device 1 to Drawer | Set Device 2 to Pole Display |
| Port: COM2             | Port: COM3                   |
| Baud: <b>9600</b>      | Baud: 9600                   |
| Parity: None           | Parity: None                 |
| Data Bits: 8           | Data Bits: 8                 |
| Stop Bits: 1           | Stop Bits: 1                 |
| Access: 1B70019FA      |                              |

| F Focus 9.2.19                   |                             |                 |           |           |            |          |             |        |               |          |               |          |               |                                                                                                    |               |          | 23                 |
|----------------------------------|-----------------------------|-----------------|-----------|-----------|------------|----------|-------------|--------|---------------|----------|---------------|----------|---------------|----------------------------------------------------------------------------------------------------|---------------|----------|--------------------|
| File Employees                   | Customers                   | Inventory       | Printers  | Order     | Entry Lo   | ocations | Reports     | Men    | iu Miscel     | laneou   | s Close (     | Day H    | lelp          |                                                                                                    |               |          |                    |
| Employees T                      | Stations                    | 16<br>Sabadular | Diag      |           | Chaol      |          | aarta - 11  |        |               |          | Inventor      | iaa (    | апиасос       | (info                                                                                                    | )             | Wel      | come Mike M.       |
| S as of 04/03/20                 | Stations                    | Devices         | nformatio | on        |            |          |             |        |               |          |               |          |               |                                                                                                    |               |          | arnings            |
| Summary<br>Net Sales<br>Labor \$ | Stations<br>Focus<br>Backup |                 |           | Devices-  | Device 1   |          | Device 2    |        | Device 3      |          | Device 4      |          | Device 5      |                                                                                                    | Device 6      |          | (15)               |
| Voids (0)                        | Cashier                     |                 |           | Device    | Drawer     | •        | Pole Displa | •      | <none></none> | •        | <none></none> | -        | <none></none> | •                                                                                                    | <none></none> | <b>•</b> | )                  |
| Discounts (0)                    | Bar                         |                 |           | Port      | COM2       | •        | СОМЗ        | •      | <none></none> | •        | <none></none> | •        | <none></none> | •                                                                                                    | <none></none> | •        |                    |
| Gift Cards (0)                   | Delivery                    |                 | =         | Baud      | 9600       | •        | 9600        | -      | <none></none> | •        | <none></none> | <b>•</b> | <none></none> | -                                                                                                    | <none></none> | •        |                    |
| Paid Outs (0)<br>First Clock In  | 7                           |                 |           | Parity    | None       | •        | None        | -      | <none></none> | •        | <none></none> | -        | <none></none> | •                                                                                                    | <none></none> | -        | /ice (1)           |
| Averages                         | 8                           |                 |           | Data Bits | 8          | <b>•</b> | 8           | _      | <none></none> | <b>•</b> | <none></none> | -        | <none></none> | -                                                                                                    | <none></none> | <b>•</b> | ( <b>1</b> )       |
| Checks (3)                       | 9                           |                 | !         | Stop Bits | 1          | <b>•</b> | 1           | -      | <none></none> | •        | <none></none> | -        | <none></none> | -                                                                                                    | <none></none> | <b>•</b> | y (1)              |
| Guests (12)<br>Time              | 11                          |                 | 1         | nitialize |            |          |             | _      |               |          | <u> </u>      |          |               |                                                                                                    | <u> </u>      |          | (1)                |
|                                  | 12                          |                 | 1         | Access    | 1B70019    | FA       |             |        |               |          |               |          |               |                                                                                                    |               |          | ∋Crm (1)           |
| Open                             | 13                          |                 | I         | Pole Disp | olay Optic | ins      |             |        | Rear Dis      | play O   | ptions        |          |               |                                                                                                    |               |          | ts                 |
| Missing Bevera                   | 14                          |                 |           | Idle Mes  | sages      |          | _           |        | Format        |          |               | Т        |               |                                                                                                    |               |          | е                  |
| Sales by Peric                   | 16                          |                 |           | 1.   Weld | come to th | ne       |             |        | Hello         | 11-3     | - 14          |          |               |                                                                                                    |               |          |                    |
| Morning                          | 17                          |                 |           | 2. Spe    | cter Cafe  |          |             |        | 800           |          | 600           |          |               |                                                                                                    |               |          | ate                |
| Dinner                           | 19                          |                 |           | 🔽 Dis     | splay Run  | ining To | tal         |        |               |          |               |          |               |                                                                                                    |               |          |                    |
| Items                            | 20                          |                 |           |           |            |          |             |        |               |          |               |          |               |                                                                                                    |               |          |                    |
| Out of Stock<br>Countdown        | 21                          |                 | Ŧ         |           |            |          |             |        |               |          |               |          |               |                                                                                                    |               |          |                    |
| Tracking                         | <u> </u>                    |                 |           |           |            |          |             |        |               |          |               | _        |               | _                                                                                                    | 1             |          |                    |
| val Plice (0)                    |                             |                 |           |           |            |          |             |        |               |          |               | C        | ose           | <mark></mark>                                                                                                    | ve 🔰          | Cancel   |                    |
|                                  |                             |                 |           |           |            |          |             |        |               |          |               |          |               |                                                                                                    |               |          |                    |
| User: Mike M.                    |                             | Stat            | ion:Focu  | s ID Focu | s          |          | Seria       | al #:N | o Hardwar     | e Key    |               |          |               | i de la composición de la composición de la comp |               |          | 04/03/2015 03:03PM |